# S | ENTERPRISE INFORMATION

HEALTH

# Appendix A Installing Duo Mobile App

Duo Mobile App is available both for Apple and Android Devices. For simplicity, the instructions are for Apple, as Android process is practically identical.

### STEP A1

In Provider's smartphone, open App Store or Play store. If you have a work phone, you can get the token from the "Apps@work" application shortcut.

### STEP A2

Search for "Duo". Once search results come up, click INSTALL. (or GET on the app store)

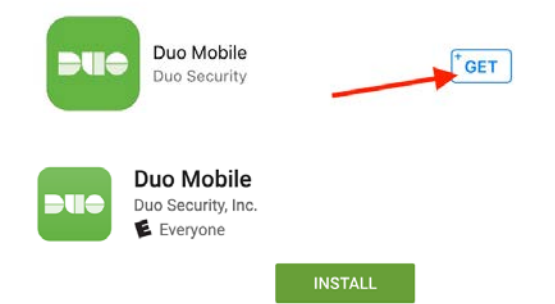

### STEP A3

Provider enters their AppleID password (or uses Touch ID if available) to proceed.

### STEP A4

Once installed, click home button to leave App Store. Duo Mobile soft token is ready to enroll.

# STEP A5

Enrolling Duo token (via Management Portal) : 1. Go to <u>https://duodmp.nychhc.org/</u>

#### 2. Login with username and password

| ar Name 1 |           |
|-----------|-----------|
| sword     |           |
| 34        | assword a |

#### 3. Click on start setup.

| NYC                         | Protect Your NYC HHC Account                                                                                                    |  |
|-----------------------------|----------------------------------------------------------------------------------------------------|--|
| HEALTH+<br>HOSPITALS        | Two-factor authentication enhances the security of your account by using a<br>secondary device to verify your identity. This prevents anyone but you from<br>accessing your account, even if they know your password. |  |
| What is this?<br>Need help? | This process will help you set up your account with this added layer of security.                                                                                                    |  |
| Powered by Duo Security     | Start setup                                                                                                    |  |

#### 4. Click on Mobile phone number

| NYC<br>HEALTH+<br>HOSPITALS | What type of device are you adding?  Mobile phone RECOMMENDED Tablet (IPad, Nexus 7, etc.) |
|-----------------------------|--------------------------------------------------------------------------------------------|
| What is this?<br>Need help? | Continue                                                                                   |
| Powered by Duo Security     |                                                                                            |

5. Put in phone number and make sure you click the box to verify then click continue.

| NYC                                                    | Enter your phone number                                                                               |
|--------------------------------------------------------|----------------------------------------------------------------------------------------------------|
| HEALTH +<br>HOSPITALS                                  | United States                                                                                         |
| What is this?<br>Need help?<br>Powered by Duo Security | +1 9178541296<br>Example: (201) 234-5678<br>✓ You entered (917) 854-1296. Is this the correct number? |
|                                                        | Back Continue                                                                                         |

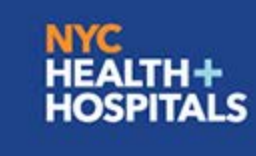

# ENTERPRISE INFORMATION TECHNOLOGY SERVICES

#### 6. Select the type of phone the number is attached to.

| NYC                     | What type of phone is 917-854-1296? |
|-------------------------|-------------------------------------|
| HEALTH+<br>HOSPITALS    | iPhone                              |
|                         | Android                             |
|                         | O Windows Phone                     |
| What is this?           |                                     |
| Need help?              | Back Continue                       |
| Powered by Duo Security |                                     |

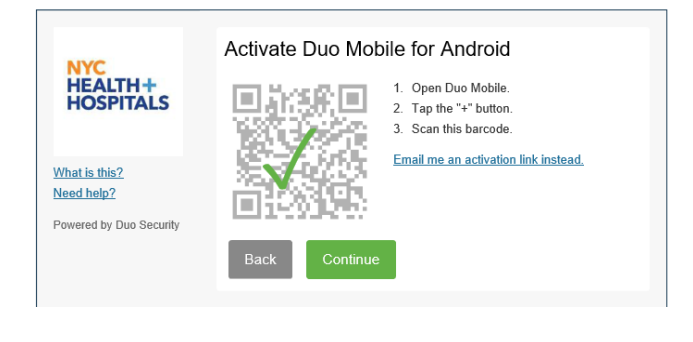

#### 7. Install DUO Mobile on Device. Click on "I have Duo Mobile installed":

| NYC<br>HEALTH+<br>HOSPITALS                            | Install Duo Mobile for Android<br>1. Launch the Google Play Store app<br>and search for "Duo Mobile".<br>2. Tap "Install" to install the app. |
|--------------------------------------------------------|----------------------------------------------------------------------------------------------------|
| What is this?<br>Need help?<br>Powered by Duo Security | Back I have Duo Mobile installed                                                                                                    |

# 7. Use the scan option from device to scan barcode on screen. Once scan is complete click Continue.

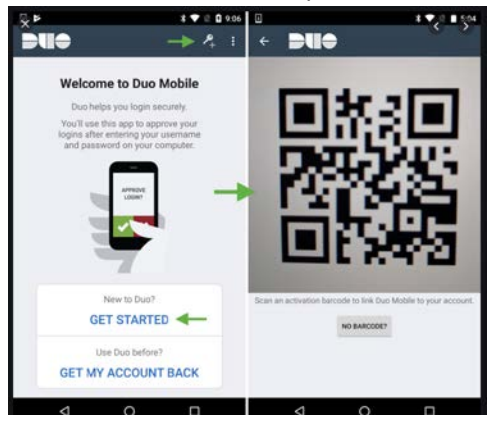

#### 8. Setup is now complete:

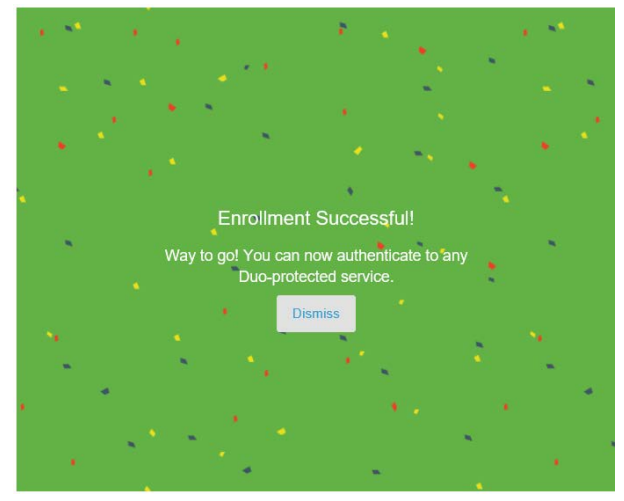